การจัดการองค์ความรู้ การเสนอขอทุนวิจัย ระบบข้อมูลสารสนเทศวิจัย และนวัตกรรมแห่งชาติ National Research and Innovation Information System (NRIIS) (Knowledge Management.KM)

> โดย อาจารย์ ปราเมศวร์ กลางหมื่นไวย

คณะศิลปกรรมศาสตร์ มหาวิทยาลัยกรุงเทพธนบุรี ประจำปีการศึกษา 2566

#### คำนำ

การจัดการองค์ความรู้ การเสนอขอทุนวิจัย ระบบข้อมูลสารสนเทศวิจัยและนวัตกรรมแห่งชาติ National Research and Innovation Information System (NRIIS) (Knowledge Management.KM) จัดทำขึ้นโดย คณะศิลปกรรมศาสตร์ มหาวิทยาลัยกรุงเทพธนบุรี เพื่อใช้เป็นเครื่องมือหรือแนวทางประกอบกระบวนการใน กระบวนการยื่นขอทุนวิจัยประเภทต่าง ๆ ของคณาจารย์และบุคลากรของ) คณะศิลปกรรมศาสตร์ และคณะอื่นๆ ในมหาวิทยาลัยฯ ให้มี ความรู้ความเข้าใจในเรื่องระบบข้อมูลสารสนเทศวิจัยและนวัตกรรมแห่งชาติ National Research and Innovation Information System (NRIIS

คณะศิลปกรรมศาสตร์ มหาวิทยาลัยกรุงเทพธนบุรี การจัดการองค์ความรู้ การเสนอขอทุนวิจัย ระบบ ข้อมูลสารสนเทศวิจัยและนวัตกรรมแห่งชาติ National Research and Innovation Information System (NRIIS) (Knowledge Management.KM)จะช่วยอำนวยความสะดวกและเป็นประโยชน์ต่อคณาจารย์และ บุคลากรของ มหาวิทยาลัยฯ ในการดำเนินการยื่นขอทุนวิจัยประเภทต่าง ๆ ได้เป็นอย่างดี

# สารบัญ

|                |                                           | หน้า |
|----------------|-------------------------------------------|------|
| คำนำ           |                                           | 2    |
| สารบัญ         |                                           | 3    |
| 1. ระบบข้อมู   | ลสารสนเทศวิจัยและนวัตกรรมแห่งชาติ (NRIIS) | 4    |
| 2. การเข้าใช้ง | านระบบ                                    | 4    |
| 3. การลงทะเ    | บียนนักวิจัยใหม่                          | 5    |
| 4. ระบุข้อมูลส | ส่วนตัว                                   | 6    |
| 5. การตรวจส    | อบบัญชีชื่อในระบบ                         | 8    |
| 6. การแก้ไขข้  | ้อมูลส่วนบุคคล                            | 8    |
| 7. การเสนอข    | อทุนวิจัย                                 | 8    |
| เอกสารแนบท่    | ์าย 1                                     | 10   |

### 1. ระบบข้อมูลสารสนเทศวิจัยและนวัตกรรมแห่งชาติ (NRIIS)

ระบบ NRIIS ใช้หลักการสำคัญในการพัฒนาคือ ต้องเป็นข้อมูลชุดเดียวกันที่เป็นเอกภาพ ทั้งการใช้อ้างอิง และการใช้ประโยชน์ร่วมกัน การไหลเข้าของข้อมูลเป็นแบบอัตโนมัติตามกระบวนการอย่างต่อเนื่อง ข้อมูลมี มาตรฐานคือการแลกเปลี่ยนและเชื่อมโยง สามารถติดตามและตรวจสอบสถานภาพดำเนินการวิจัย รวมทั้งการใช้ จ่ายงบประมาณการวิจัย ได้ตลอดวงจรการดำเนินงานของโครงการ และที่สำคัญระบบต้องใช้งานง่าย สามารถ เข้าถึงข้อมูลได้สะดวก รวดเร็ว สามารถรองรับบริหารจัดการโครงการการวิจัยของหน่วยงานทุกระดับ โดยที่ หน่วยงานไม่ต้องพัฒนาระบบขึ้นมาใช้เอง ทำให้ประเทศประหยัดงบประมาณในการพัฒนาระบบได้อีกทางหนึ่ง

ระบบ NRIIS จัดเป็นระบบที่มีความปลอดภัยสูงโดยทำงานบนระบบคลาวด์กลางภาครัฐ ซึ่งมีความ ปลอดภัย มีมาตรฐานและมีเสถียรภาพสูง สามารถใช้งานได้ทุกที่ ทุกเวลาตลอด 24 ชม. รองรับการสมัครทุนวิจัย ได้จำนวนมากอย่างไม่จำกัดนอกจากนี้ระบบ NRIIS ยังมีระบบตอบคำถามแบบอัตโนมัติ (CHATBOT) และมี เจ้าหน้าที่บริการตลอดเวลา

ข้อมูลในระบบ TNRR สามารถนำไปใช้ประโยชน์ในรูปแบบต่างๆ โดย วช.ได้เปิดให้บริการสืบค้นและ การดาวน์โหลดข้อมูล ทั้งโครงการวิจัย ผลงานวิจัย นักวิจัย องค์ความรู้ด้านการวิจัยและนวัตกรรม ซึ่งถือเป็นการ เพิ่มโอกาสในการเข้าถึงข้อมูลด้านการวิจัยและนวัตกรรมให้กับทั้งผู้บริหารหน่วยงาน นักวิจัย นักวิชาการ นักเรียน นักศึกษา และประชาชนทั่วไป โดยผู้สนใจสามารถเข้าใช้บริการได้ที่ https://tnrr.nriis.go.th

### 2. การเข้าใช้งานระบบ

2.1 นักวิจัยสามารถเข้าใช้งาน ระบบข้อมูลสารสนเทศวิจัยและ นวัตกรรมแห่งชาติ (National Research and Innovation Information system : NRIIS) โดยเปิดเว็บบราวเซอร์ Google Chrome/Firefox แล้วพิมพ์ URL : http://nriis.nrct.go.th

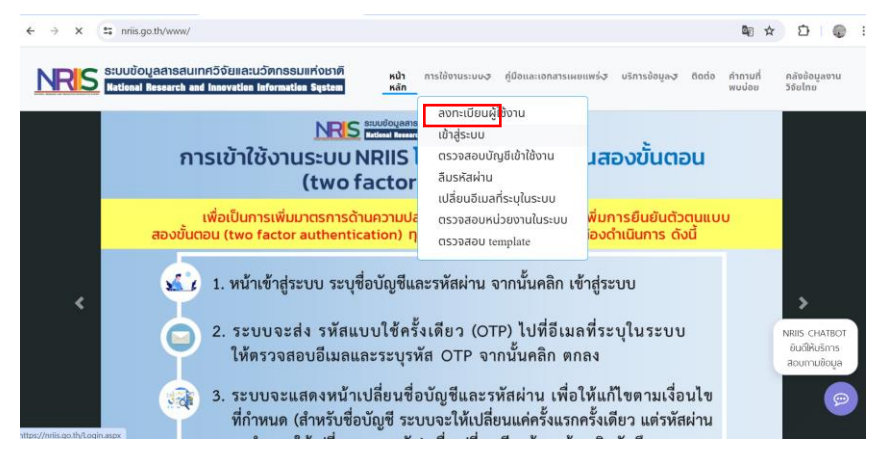

 2.2 เลือกเมนูย่อยเข้าสู่ระบบ เลือกสถานะผู้ใช้งานเป็น นักวิจัย ระบุบัญชีผู้ใช้ และรหัสผ่าน จากนั้นคลิก เข้าสู่ระบบ

| โปรดเลือกสถานะฟู้ใช้งาน<br><b>)</b> มักวิดัย/ผัสแอขอรับเกม/ผัสแอขอรับเรางตัล |   |
|------------------------------------------------------------------------------|---|
| <ul> <li>เจ้าหน้าที่/ผู้ทรงคุณวุฒิ/ผู้บริหาร</li> </ul>                      |   |
| ប័ព្យឌីស៊ីដៃ :                                                               |   |
| pramet.klangmuenwai@research.or.th                                           |   |
| รหัสพ่าน :                                                                   |   |
|                                                                              | 8 |
| 🗆 ຈຳສ່່ວບັญชีฉันไว้                                                          |   |
|                                                                              |   |
| เข้าสู่ระบบ                                                                  |   |

ภาพที่ 2 เมนูย่อยเข้าสู่ระบบ

# 3 การลงทะเบียนนักวิจัยใหม่

ระบบฐานข้อมูลนักวิจัย หน้าลงทะเบียนผู้ใช้ใหม่ จะต้องระบุรายละเอียดตามแบบฟอร์ม ดังนี้

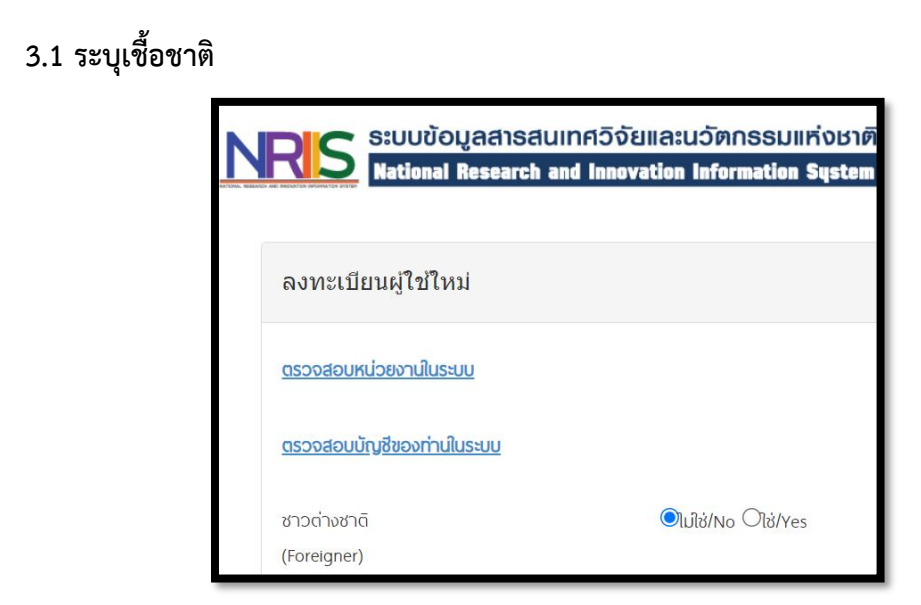

# ภาพที่ 3 เมนูย่อยระบุเชื้อชาติ

#### 3.2 การระบุสังกัดการทำงาน

| <u>*กรุณาระบุสังกัดทีทำงานของท่าน</u>                                                    |                                    |               |  |
|------------------------------------------------------------------------------------------|------------------------------------|---------------|--|
| กรุณาระบุสังกัดที่ทำงานของท่าน(ไม่ใช่สถานที่ศึกษา แ                                      | นื่องจากบัญชีนักวิจัย จะถูกนับรวมเ | ป็นบุคลากรของ |  |
| หน่วยงานสังกัด) หากท่านไม่มีสังกัด สามารถเลือกข้อมูลด                                    | ฉังนี้                             |               |  |
| กระทรวง : บริษัท/อื่นๆ                                                                   |                                    |               |  |
| หน่วยงานสังกัดกระทรวง : อื่นๆ                                                            |                                    |               |  |
| หน่วยงานของท่าน : -                                                                      |                                    |               |  |
| คณะ/สถาบัน/สำนัก/กอง ของท่าน : -                                                         |                                    |               |  |
| เมื่อลงทะเบียนและเข้าระบบได้แล้ว นักวิจัยสามารถเพิ่มประวัติการศึกษาได้ที่เมนู ข้อมูลส่วน |                                    |               |  |
| บุคคล                                                                                    |                                    |               |  |
|                                                                                          | ค้นจากชื่อหน่วยงาน หรือ            | ค้นหา         |  |
| โปรดเลือกกระทรวง                                                                         | = กรุณาเลือก                       | ~             |  |
| โปรดเลือกหน่วยงานสังกัดกระทรวง                                                           | = กรุณาเลือก                       | ~             |  |
| โปรดเลือกหน่วยงานของท่าน                                                                 | = กรุณาเลือก                       | ~             |  |
| โปรดเลือกคณะ/สถาบัน/สำนัก/กอง ของท่าน                                                    | = กรุณาเลือก                       | ~             |  |

ภาพที่ 4 เมนูย่อยการระบุสังกัดการทำงาน

ในรายละเอียดการกรอกข้อมูลจะปรากฏ กระทรวง หน่วยงานสังกัดของกระทรวง หน่วยงานของท่าน (กรม/มหาวิทยาลัยที่นักวิจัยสังกัด) คณะ/สถาบัน/สำนัก/กองของท่าน (ชื่อหน่วยงานย่อยที่นักวิจัยสังกัดภายใต้ กรม/มหาวิทยาลัย) หากไม่มีตัวเลือกหน่วยงานที่ต้องการ ให้แจ้งผู้ดูแล ระบบข้อมูลสารสนเทศวิจัยและนวัตกรรม แห่งชาติ (National Research and Innovation Information system : NRIIS) หรือหากไม่มี คณะ/สถาบัน/ สำนัก/กองที่ต้องการ ให้ แจ้งผู้ประสานหน่วยงาน (ดูรายชื่อและเบอร์ติดต่อของผู้ประสานหน่วยงานได้ที่เมนู ตรวจสอบบัญชีชื่อของท่านใน ระบบ)

#### 4 ระบุข้อมูลส่วนตัว

ในรายละเอียดการกรอกข้อมูลจะปรากฏหัวข้อให้ผู้สมัครกรอกโดยระเอียด ดังนี้ เพศ , คำนำหน้านาม , ชื่อภาษาไทย นามสกุลภาษาไทย , ชื่อภาษาอังกฤษ นามสกุลภาษาอังกฤษ , อีเมลที่ติดต่อของท่าน (ระบบจะส่ง ชื่อบัญชีผู้ใช้งานและรหัสผ่านไปยังอีเมล หลังจากที่ ลงทะเบียนนักวิจัย เรียบร้อยแล้ว) , หมายเลขโทรศัพท์มือถือ , เลขหมายบัตรประจำตัวประชาชน หรือ Passport number (กรณีชาวต่างชาติ) , เลือกคำถามรักษาความ ปลอดภัย , ระบุคำตอบของคำถามรักษาความปลอดภัย 15) เซ็ค ✓ ยอมรับเงื่อนไขการเข้าใช้งานระบบ 16) ป้อน อักขระที่ปรากฏ 17) คลิก ส่งคำขอ

| เพศ                             | Оชาย Оหญิง                 |
|---------------------------------|----------------------------|
| คำนำหน้านาม                     | คำนำหน้าชื่อ               |
| <b>า</b> ชื่อ (ไทย)             | ชื่อ (ไทย)                 |
| *นามสกุล (ไทย)                  | นามสกุล (ไทย)              |
| *ີ່ສົ່ວ (ວັงกฤษ)                | ชื่อ (ວັงกฤษ)              |
| •นามสกุล (อังกฤษ)               | นามสกุล (อังกฤษ)           |
| *อีเมลที่ติดต่อของท่าน          | อีเมลที่ติดต่อของท่าน      |
| *หมายเลขโทรศัพท์มือถือ          | กรอกในรูปแบบ 08X-XXX-XXXX  |
| •หมายเลชนัตรประชาชน             | หมายเลขบัดรประชาชน         |
| *โปรดเลือกคำถามรักษาความปลอดภัย | เพื่อนสนิทของคุณชื่อ ? 🗸 🗸 |
| *คำดอบ                          | คำดอม                      |

ภาพที่ 5 เมนูย่อยระบุข้อมูลส่วนตัว

หลังจากลงทะเบียนแล้ว นักวิจัยจะได้รับชื่อบัญชีผู้ใช้งานและรหัสผ่านในการเข้าใช้งานระบบผ่านทาง อีเมลที่ใช้ในการลงทะเบียน นักวิจัยจะต้องติดต่อผู้ประสานหน่วยงาน เพื่อขอสิทธิ์เข้าระบบ สำหรับ กรณีที่เป็น นักวิจัยอิสระ หรือสังกัดหน่วยงานที่ไม่มีผู้ประสานหน่วยงาน และนักวิจัยไม่สามารถเข้า ระบบได้ ให้ติดต่อผู้ดูแล ระบบ NRIIS

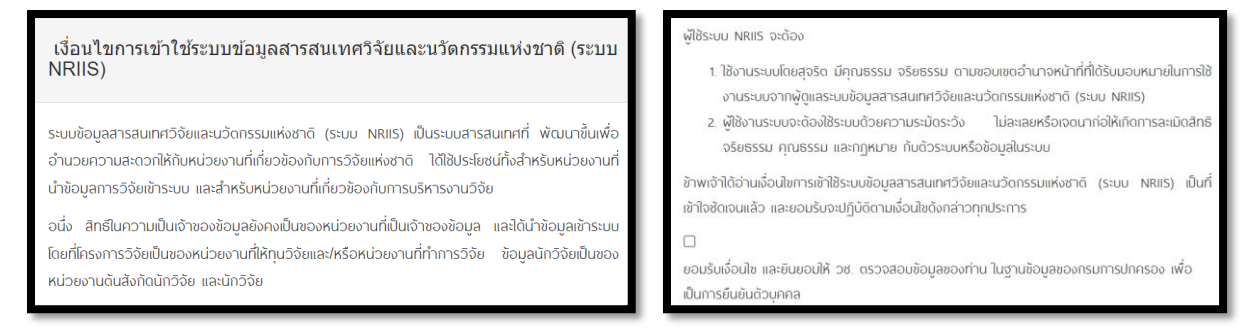

ภาพที่ 6 เงื่อนไขการใช้ระบบ NRIIS

### 5. การตรวจสอบบัญชีชื่อในระบบ

หากไม่แน่ใจว่ามีบัญซีเข้าใช้ระบบแล้วหรือไม่ สามารถตรวจสอบโดยการ คลิกที่ตรวจสอบบัญซีชื่อของ ท่านในระบบ ทำตามขั้นตอน โดยภายในระบบจะปรากฏข้อมูลให้นักวิจัยกรอกข้อมูลเลขบัตรประชาชนเพื่อค้นหา ข้อมูลส่วนตัวของนักวิจัย ดังภาพนี้

| NRIS ระบบข้อมูลสารสนเทควิจัยและนวัดกรรมแห่งชาติ<br>National Research and Innovation Information System | หน้า<br>หลัก | การใช้งานระบษ คู่มือและเอกสารเผยแพร่                                 |
|----------------------------------------------------------------------------------------------------|--------------|----------------------------------------------------------------------|
| เรวจสอบบัญชีชื่อในระบบ                                                                                 |              | ลงทะเบียนผู้ใช้งาน<br>เข้าสู่ระบบ                                    |
| รวจสอบบัญชีชื่อในระบบ                                                                                  |              | ตรวจสอบบัญชีเข้าใช้งาน<br>ลืมรหัสผ่าน                                |
| เลขหนายนั้ดรูประจำตัวประชาชน 🗸 นักวิจัย                                                                | pramet       | เปลียนอิเมลทิระบุในระบบ<br>ตรวจสอบหน่วยงานในระบบ<br>ตรวจสอบ template |
|                                                                                                    | L            |                                                                      |

ภาพที่ 7 การตรวจสอบบัญชีชื่อในระบบ

## 6. การแก้ไขข้อมูลส่วนบุคคล

หลังจากที่เข้าสู่ระบบแล้ว นักวิจัยสามารถแก้ไขข้อมูลส่วนบุคคล ได้โดยคลิกที่ชื่อ แล้วเลือก ข้อมูลส่วน บุคคลจะปรากฏหน้า รายละเอียดข้อมูลนักวิจัย ประกอบด้วยหัวข้อ ดังนี้ ข้อมูล เบื้องต้น สังกัด ที่อยู่ ประวัติกา รท างาน ประวัติการศึกษา ประวัติการอบรม ความเชี่ยวชาญ งานวิจัย รางวัล และความ เป็นส่วนตัว

# 7. การเสนอขอทุนวิจัย

การเสนอขอทุนวิจัยของสำนักงานการวิจัยแห่งขาติ มีขั้นตอนดังนี้

| RIS SUUDOL                                                                     | เลสารสนเทศวิจัยและนวัตก:<br>lesearch and Innovation Inform | SSUIIHังชาติ<br>Iation System 🏼 🛃 ประเทศร์ ก                                                                                                    |  |
|--------------------------------------------------------------------------------|------------------------------------------------------------|----------------------------------------------------------------------------------------------------|--|
| นักวิจัย<br>มหาวิทยาลัยกรุงเทพธนบุรี(1663)                                     | ข้อมูลหน่วยงาน                                             | A ,                                                                                                    |  |
| 🕈 หน้าแรก                                                                      | 🗏 ข้อมูลหน่วยงาน                                           |                                                                                                    |  |
| <ul> <li>หน่วยงานของท่าน</li> <li>หนวิจัยที่เปิดรับ</li> <li>เผนงาน</li> </ul> | กระหรวง :<br>หน่วยงานสังกัดกระหรวง :<br>GFMIS Code :       | กระทรวงการอุดมศึกษา วิทยาศาสตร์ วิจัยและนวัตกรรม<br>มหาวิทยาลัย/สถาบันเอกขน                                                                                                    |  |
| 🛱 ข้อเสนอโครงการ                                                               | ชื่อหน่วยงาน (ไทย) :                                       | มหาวิทยาลัยกรุงเทพธนบุรี                                                                                                    |  |
| 📋 โครงการที่ได้รับจัดสรร                                                       | ชื่อหน่วยงาน (อังกฤษ) :                                    | Bangkokthonburi University                                                                                                    |  |
| 🛱 รายงานผลลัพธ์ต่อเนื่อง 5 ปี                                                  | ที่ดั้งหน่วยงาน :                                          | 16/10 ถ.เลียบคลองทวีวัฒนา เขด/แขวงทวีวัฒนา กรุงเทพมหานคร 10170                                                                                                    |  |
| 🖍 การนำผลงานไปใช้ประโยชน์                                                      | วิสัยทัศน์ของหน่วยงาน :                                    | ส่านักวิจัย มหาวิทยาลัยกรุงเทพธนบุรี ก่อตั้งขึ้นในปี 2550 เป็นส่วนงานที่ทำหน้าที่หลัก ด้าน<br>การวิจัย เพื่อตอมสนองนโยมายก้านการผลิตนวิคกรรม และการสร้างองค์ความรู้ใหม่ด้วยวิธั<br>การวิจัย ให้อตอนทั่งกับสีทัศษ์หน่ายสงสถาบน และมงที่จะเป็นตบก์ควงค่ายวิชาการสำเภากรารีนก |  |
| ป. ระบบประเมิน 👻                                                               |                                                            | ด้วยคุณภาพงานวิจัยที่มีมาดรฐานและเพื่อถ่ายทอดองค์ความรู้สู่สังคมและประเทศชาติ                                                                                                    |  |

ภาพที่ 8 การเสนอขอทุนวิจัย

### 7.1 การเลือกทุนวิจัย

- 1) คลิกที่เมนู ทุนวิจัยที่เปิดรับ
- 2) ค้นหาทุนวิจัยที่ต้องการ สามารถคลิกที่ชื่อทุนวิจัย เพื่ออ่านรายละเอียดทุนวิจัย

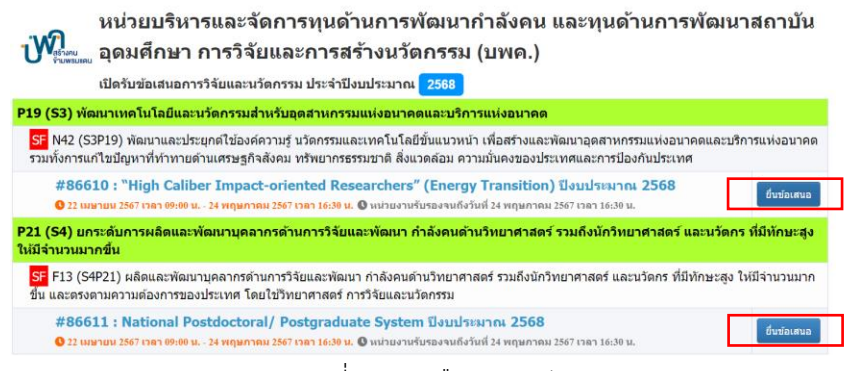

ภาพที่ 9 การเลือกทุนวิจัย

3) คลิก ยื่นข้อเสนอ หน้าทุนวิจัยที่ต้องการ จะเข้าสู่หน้าแบบฟอร์มรายละเอียดข้อเสนอโครงการ

## 7.2 การยื่นข้อเสนอโครงการ

| <i>ม้อมูลทั่ว</i> ไป              |                                                                                                    |     |
|-----------------------------------|----------------------------------------------------------------------------------------------------|-----|
| ความสอดคล้องของข้อเสนอโครงการ     | กับแผนงานของแหล่งทุน                                                                                                |     |
| เป้าหมาย (Objective)              | O1 F13: ผลิตและพัฒนาบุคลากรล่านการวิจัยและพัฒนา กำลังคนดำนวิทยาศาสตร์ รวมถึงนักวิทยาศาสตร์ และนวัดกรโนสถาบันอุดมศึก | 811 |
| ผลสัมฤทธิ์ที่สำคัญ (หลัก)         | = Taissa                                                                                                    | ,   |
| ผลสัมฤทธิ์ที่ส่าคัญ (รอง) (ถ้ามี) | = Taissa                                                                                                    | ,   |
| ชื่อโครงการ/แผนงานวิจัย           |                                                                                                    |     |
| (ภาษาไทย)                         | 1                                                                                                    |     |
| (ภาษาอังกฤษ)                      |                                                                                                    |     |
|                                   | ◯โครงการวิจัย ⊚ชุดโครงการวิจัย                                                                                      |     |
|                                   | บันพีก                                                                                                    |     |

ภาพที่ 9 การยื่นข้อเสนอโครงการ

หน้าแบบฟอร์มข้อเสนอโครงการ จะประกอบด้วยแถบเมนู ข้อมูลทั่วไป ข้อมูล รายละเอียด และ ตรวจสอบความถูกต้อง โดยจะต้องนำเข้ารายละเอียดในหัวข้อข้อมูล ทั่วไปก่อน เพื่อให้ระบบบันทึกรหัสโครงการ จึงจะนำเข้าข้อมูลในหัวข้อต่อไป กรอกข้อมูลข้อเสนอโครงการวิจัยตามแบบฟอร์มทั้งหมดตามขั้นตอน

#### เอกสารแนบท้าย 1

#### แบบรายงานสรุปผลการดำเนินงานของโครงการ/กิจกรรม

1.ชื่อโครงการ การจัดการองค์ความรู้ การเสนอขอทุนวิจัย ระบบข้อมูลสารสนเทศวิจัยและนวัตกรรมแห่งชาติ National Research and Innovation Information System (NRIIS)

- 2. ผู้รับผิดชอบโครงการ
- 3. ระยะเวลาดำเนินโครงการ 18 พฤษจิกายน 2566
- **4. งบประมาณ** 6,000
- 5. กลุ่มเป้าหมาย คณาจารย์และบุคลากรคณะศิลปกรรมศาสตร์ มหาวิทยาลัยกรุงเทพธนบุรี
- **6. จำนวนผู้เข้าร่วมโครงการ** คณาจารย์คณะศิลปกรรมศาสตร์ มหาวิทยาลัยกรุงเทพธนบุรีจำนวน 23 คน
- 7. ตัวชี้วัดความสำเร็จโครงการ/กิจกรรม (KPLs)จำนวนทั้งสิ้น 1 ตัว

8.ผลการดำเนินงานของโครงการ/กิจกรรมตามตัวชี้วัดความสำเร็จโครงการ/กิจกรรม (KPLs)

| ตัวชี้วัดความสำเร็จโครงการ/กิจกรรม                        | ผลการดำเนินงาน     |
|-----------------------------------------------------------|--------------------|
| 1.ระดับความพึงพอใจของผู้เข้าร่วมโครงการ/กิจกรรม ร้อยละ 85 | 🗹 บรรลุ 🗖 ไม่บรรลุ |

9. ระบุตัวชี้วัดความสำเร็จโครงการ/กิจกรรม (KPLs)

9.1 จำนวนผู้เข้าร่วมโครงการ/กิจกรรมทั้งสิ้น 23 คน คิดเป็นร้อยละ 91.6

9.2 ค่าเฉลี่ยของระดับความพึงพอใจของผู้เข้าร่วมโครงการ/กิจกรรม ตามแบบประเมินเท่ากับ 4.45 คิดเป็นร้อยละ 90

อยู่ในระดับดี

|     | ਕ ਦਾ ਹ                 | v     |
|-----|------------------------|-------|
| 10  | เอกสารทอดสงเ           | เาดาย |
| 10. | BUT IST TO FT UP ISTNO |       |
|     |                        |       |

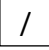

แบบโครงการ/กิจกรรม

/ รูปถ่ายการทำโครงการ/กิจกรรม

อื่นๆ

| ลงชื่อ                         | ลงชื่อ                    |
|--------------------------------|---------------------------|
| (อาจาร ปราเมศวร์ กลางหมื่นไวย) | (อาจารย์เมธาสิทธิ์ อัดดก) |
| ผู้รับผิดชอบโครงการ/กิจกรรม    | คณะบดีคณะศิลปกรรมศาสตร์   |
|                                |                           |

#### คณะกรรมการดำเนินงาน

| 1.  | ศาสตราจารย์เกียร์ติคุณ ดร.สุชาติ เถาทอง  | ที่ปรึกษาโครงการ    |
|-----|------------------------------------------|---------------------|
| 2.  | อาจารย์ ดร.สุริยะ ฉายะเจริญ              | ประธานกรรมการ       |
| 3.  | อาจารย์เมธาสิทธ์ อัดดก                   | รองประธาน           |
| 4.  | ศาสตราจารย์ว่าที่ร้อยโท ดร.พิชัย สดภิบาล | กรรมการ             |
| 5.  | ผศ.ดร.ชัยยศ วนิชวัฒนานุวัฒิ              | กรรมการ             |
| 6.  | ดร.สุริยะ ฉายะเจริญ                      | กรรมการ             |
| 7.  | ดร.พศุตม์ กรรณรัตนสูตร                   | กรรมการ             |
| 8.  | ดร.กรกต อารมย์ดี                         | กรรมการ             |
| 9.  | รศ.อุดมศักดิ์ สาริบุตร                   | กรรมการ             |
| 10. | ดร.วันชัย แก้วไทรสุ่น                    | กรรมการ             |
| 11. | คร.สมเดช เฉยไสย                          | กรรมการ             |
| 12. | ศาสตราจารย์ว่าที่ร้อยโท ดร.พิชัย สดภิบาล | กรรมการ             |
| 13. | ดร.ประติมา ธันยบูรณ์ตระกูล               | กรรมการและเลขานุการ |